## Attaching an image to a Patient's Personal Disclaimer eForm

Available now on PPM+ and PPM+ Mobile App

Access the Patient's Ξ ZZZTEST, Epr Testing (Mr) NHS number **Personal Disclaimer** Patient's Valuables eForm, select Yes, when asked 'Would you like to Would you like to take a photo of key possessions? take a photo of key Yes No possessions?' Images Select **Choose file** below the title Photos added to this form are not to Medical Illustration quality and therefore should not be used as an Attach an image. It is recommended alternative to Medical Illustration Please ensure patient confidentiality is considered if photos are taken using the PPM+ mobile app that this is completed on **PPM+** Mobile App via a Trust iPad. When you select Choose File the iPad's Attach an image \* Choose File no file selected camera will open.

Click on the **capture button** to take the photo of the Patient's property. Once happy with the photo click on **Use Photo**. Click on **Retake** if you need to take the photo again. The image will automatically be attached to eForm when you click **Use Photo** and will not be saved on the iPad itself.

#LeedsDigitalWav

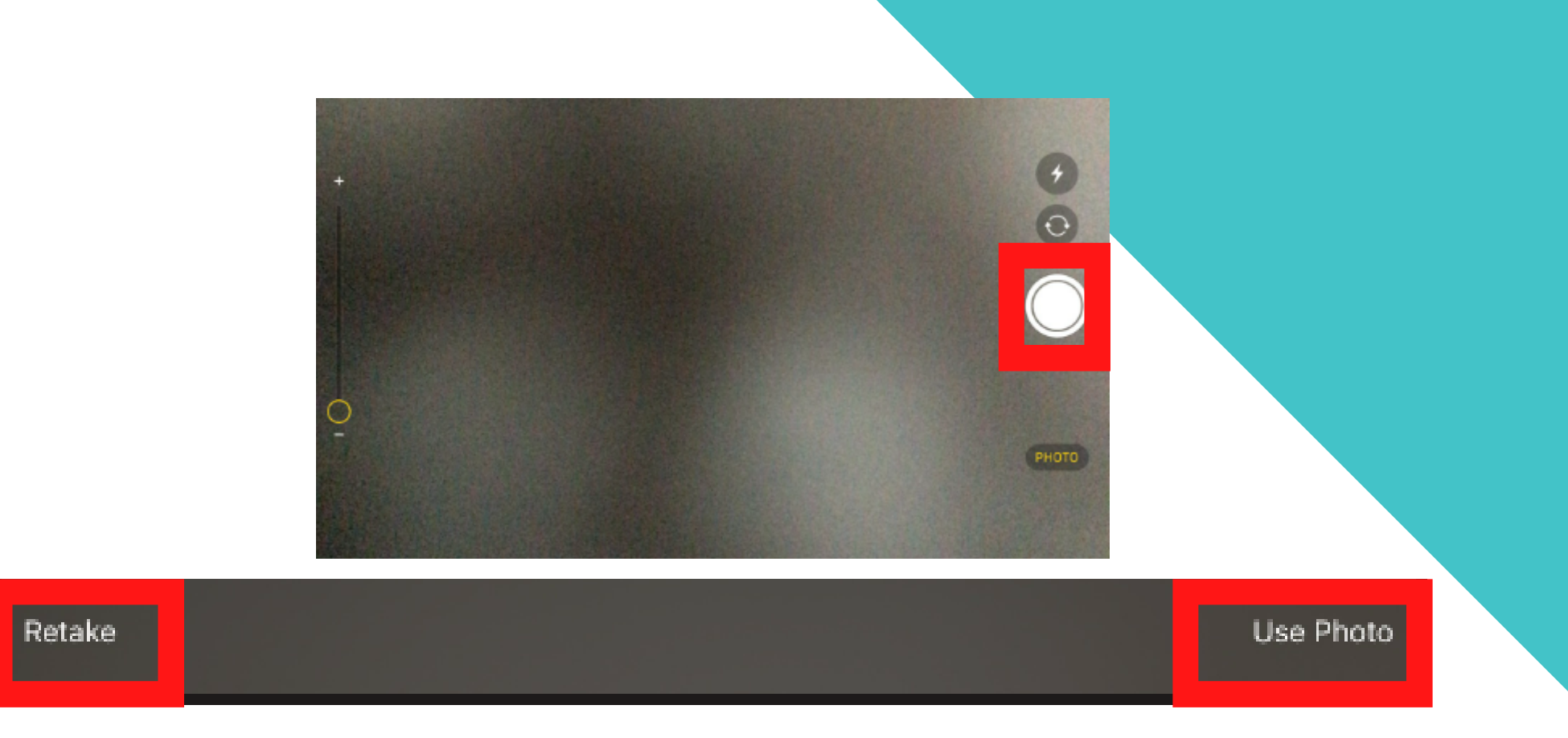

**Teaching Hospitals** 

NHS Trust

Click on the **+Add button** if you want to add any further images of the Patient's property.

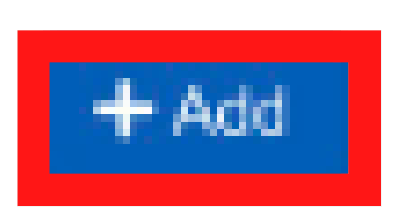

Upon completion of all sections of the eForm, select **Submit** or **Save Draft** to complete at a later time.

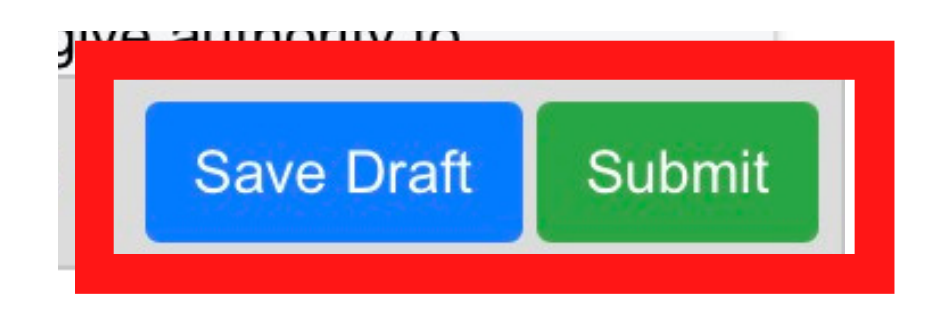

For further information please contact: leedsth-tr.ImplementationTeam@nhs.net or 0113 206 0599